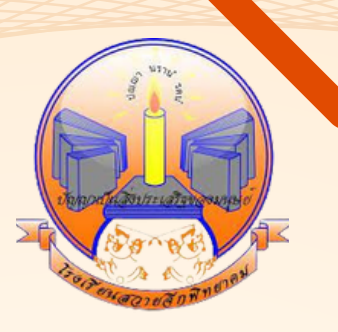

# ู้คู่มือการใช้งาน TOSCHOOL สำหรับนักเรียนและผู้ปกครอง

# โรงเรียนสวายอีกพิทยาคม

สำนักงานเขตพื้นที่การศึกษามัธยมศึกษาบุรีรัมย์ สำนักงานคณะกรรมการการศึกษาขั้นพื้นฐาน กระทรวงศึกษาธิการ

#### แนวทางการเลือกรายวิชาเพิ่มเติมและกิจกรรมชุมนุมใน Toschool

#### ขั้นตอนการเลือก

1. พิมพ์ที่อยู่เว็บไซต์ <u>https://toschool.in/sjp</u> หรือสแกน Qr code จะปรากฏหน้าต่าง

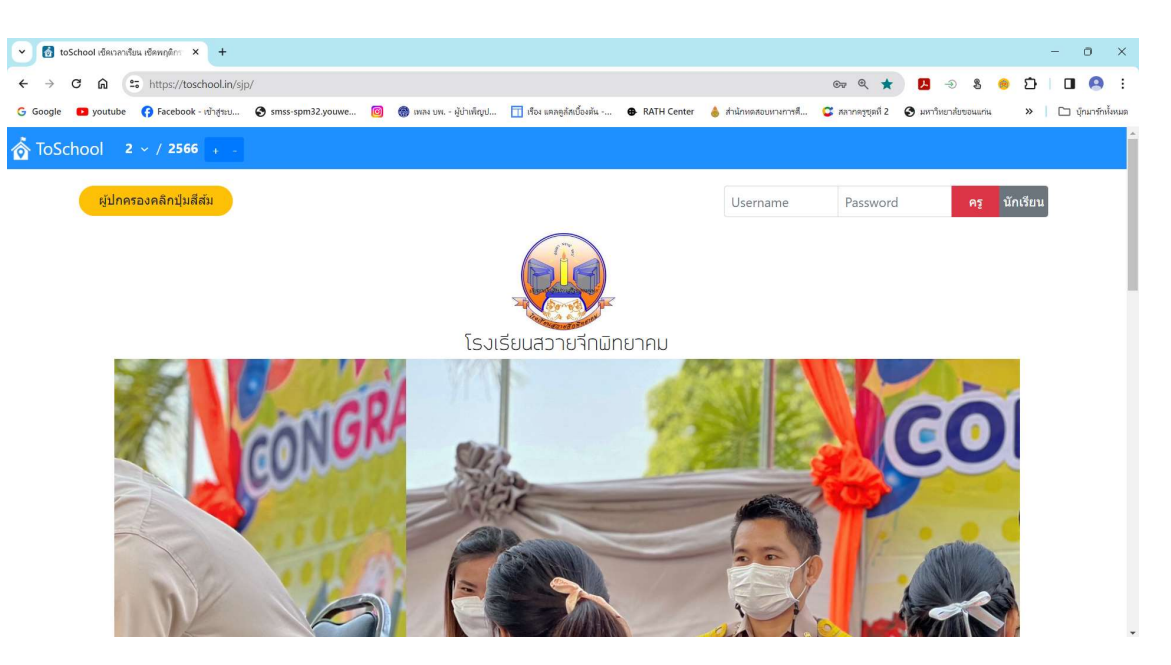

ให้ใส่ Username และ Password และคลิกปุ่ม นักเรียน

| Username | เลขประจำตัวนักเรียน | 5 | หลัก |  |
|----------|---------------------|---|------|--|
| Password | 12345               |   |      |  |

2. เมื่อปรากฏหน้าต่าง ให้คลิก การเลือกวิชาและกิจกรรม และ แสดงข้อมูลการเลือกวิชา

| 👻 👩 toS                         | chool เช็ดเวลาเรียน เช็ดพฤดิกา 🗙 🕂 |                     |                        |                            |             |                       |                   |                |
|---------------------------------|------------------------------------|---------------------|------------------------|----------------------------|-------------|-----------------------|-------------------|----------------|
| $\leftrightarrow \rightarrow 0$ | ට බ 🖙 https://toschool.in/         | sjp/                |                        |                            |             |                       | ©7 Q ★            |                |
| G Google                        | 💶 youtube ( Facebook - ເນົ້າສູ່ຈະນ | . Smss-spm32.youwe  | 🧿 🊷 ເพลง ນพ ຜູ້ນຳເพີญป | 🔟 เรื่อง แคลดูลัสเบื้องทัน | RATH Center | 💧 ส่านักหดสอบหางการดี | 😅 สลากครูชุลที่ 2 | 🚱 มหาวิทยาลัยจ |
| or ToSch                        | nool 2 ~ / 2566 + -                |                     |                        |                            |             |                       |                   |                |
|                                 |                                    |                     |                        |                            |             |                       |                   |                |
| รายงาน                          | การเลือกวิชาและกิจกรรม             | ยืนยันการเช็คชื่อ ก | ารสอบออนไลน์           |                            |             |                       |                   |                |
|                                 |                                    |                     |                        | 🕮 แสดงหน้ารายงาท           |             |                       |                   |                |

ให้คลิกเลือก รายวิชาเพิ่มเติมที่ต้องการ กลุ่มที่ 1 , กิจกรรมชุมนุม (ม.1-6) กลุ่มที่ 2
 เพียงกลุ่มละหนึ่งรายวิชา เท่านั้น!!!

| <ul> <li>ชี toSchool เช็ดเวลาเรียน</li> </ul> | .เชือพฤติกา × | +           |         |            |                        |                              |                  |                      |                                   |          |
|-----------------------------------------------|---------------|-------------|---------|------------|------------------------|------------------------------|------------------|----------------------|-----------------------------------|----------|
| < → C ⋒ ः                                     | https://tosc  | hool.in/sjp | /       |            |                        |                              |                  |                      | ्य २ ★ 📕 ⋺                        | រ 😑 🖸    |
| G Google 🖸 youtube                            | Facebook -    | ເບັງສູ່ຈະນ  | Smss-sp | pm32.youwe | 🞯 🍈 เพลง บพ ผู้บำเพ็ญป | . 前 เรื่อง แคกดูสัสเบื้องต้น | RATH Center      | 💧 สำนักหลสอบหางการสี | 😅 สลากครูชุดที่ 2 📀 มหาวิทยาลัยขอ | nuuriu » |
| 👌 ToSchool 🔰 2                                | ~ / 2566      | + -         |         |            |                        |                              |                  |                      |                                   |          |
|                                               |               |             |         |            |                        | e ( 11 - /                   |                  | r <u></u>            |                                   |          |
|                                               |               |             |         |            |                        | โหลดข้อมูลล่าสุด             |                  |                      |                                   |          |
|                                               |               |             |         | โปรดเ      | ลือก (2 กล่าเหรื       | อให้ครามหม่ายกิ              | ,<br>ตตาบที่โรง  | ແร້ຍນຄຳหນຸດ)         |                                   |          |
|                                               |               |             |         | 611 a Dir  | MELL (C LINNA NO       |                              | 0101 184 01 68 0 |                      |                                   |          |
|                                               | กลุ่ม         | ລຳດັບ       | จำกัด   | เลือกแล้ว  | วิชา                   |                              | ν                | เน่วยกิต ครูผู้สอน   | หมายเหตุ                          |          |
|                                               | 1             | 1           | 22      | 0          | 🔘 ง20201 -เส้นสา       | ยลายถักเบื้องต้น             | 1                | l คณิตดา มีเ         | ลียง                              |          |
|                                               | 1             | 2           | 22      | 0          | 🔘 ง20252 -ถ่ายรูป      | เบื้องต้น                    | 1                | l ปียณัฐณ์ ส้        | ัสดี                              |          |
|                                               | 1             | 3           | 22      | 0          | 🔵 ว20253 -คอมพิ        | วเตอร์เพื่องานนำเสนอ         | 1                | l อรณิชชา เ          | มธาขัยสกุล                        |          |
|                                               | 2             | 1           | 20      | 0          | 🔵 ช0004 -เปตองข่       | วั้นเทพ                      | 1                | l บุญช่วย สา         | เยลาม                             |          |
|                                               | 2             | 2           | 20      | 0          | 🔵 ช0005 -วอลเลย่       | ์บอล                         | ŋ                | l คณิดดา มีเ         | ลียง                              |          |
|                                               | 2             | 3           | 20      | 0          | 🔵 ช0009 -ไอเดียง       | านประดิษฐ์                   | 1                | l จรรยา ยิงน         | ารัมย์                            |          |
|                                               | 2             | 4           | 20      | 0          | 🔵 ช0021 -E -Spor       | rt                           | 1                | ปียณัฐณ์ ส่          | ัสดี                              |          |
|                                               | 2             | 5           | 20      | 0          | 🔘 ช0021 -E -Spor       | rt                           | 1                | l ชาตรี อุทา         | u                                 |          |
|                                               | 2             | 6           | 20      | 0          | 🔘 ช0026 -รักการอ่      | ้าน                          | 1                | 1 ณัฐดารัตน์         | ศกุนะสิงห์                        |          |
|                                               | 2             | 7           | 20      | 0          | 🔘 ช0032 -มารยาท        | าไทย                         | 1                | ปาริฉัดร ปะ          | ะโสทะกัง                          |          |
|                                               | 2             | 8           | 20      | 0          | ช0034 -ม้วน พับ        | ปลับ จีบ                     | 1                | ภคพร เพป             | ระโคน                             |          |
|                                               | 2             | 0           | 20      | 0          | 0 er0042 darate        | , a                          |                  |                      |                                   |          |

- 4. เมื่อเลือกเสร็จแล้วให้ คลิก ส่งข้อมูล
- 5. สามารถดูรายงานผลวิชาที่เลือกไว้ ด้านล่าง โดยคลิก รายงานผลวิชาที่เลือกไว้

# ขอความร่วมมือครูที่ปรึกษา ดูแลนักเรียนเลือกให้ครบทุกคนทุกกลุ่มนะคะ

## คู่มือใช้งาน ToSchool App แจ้งเตือน ฉบับย่อ

## มีขั้นตอนดังนี้

## 1.ติดตั้งแอป

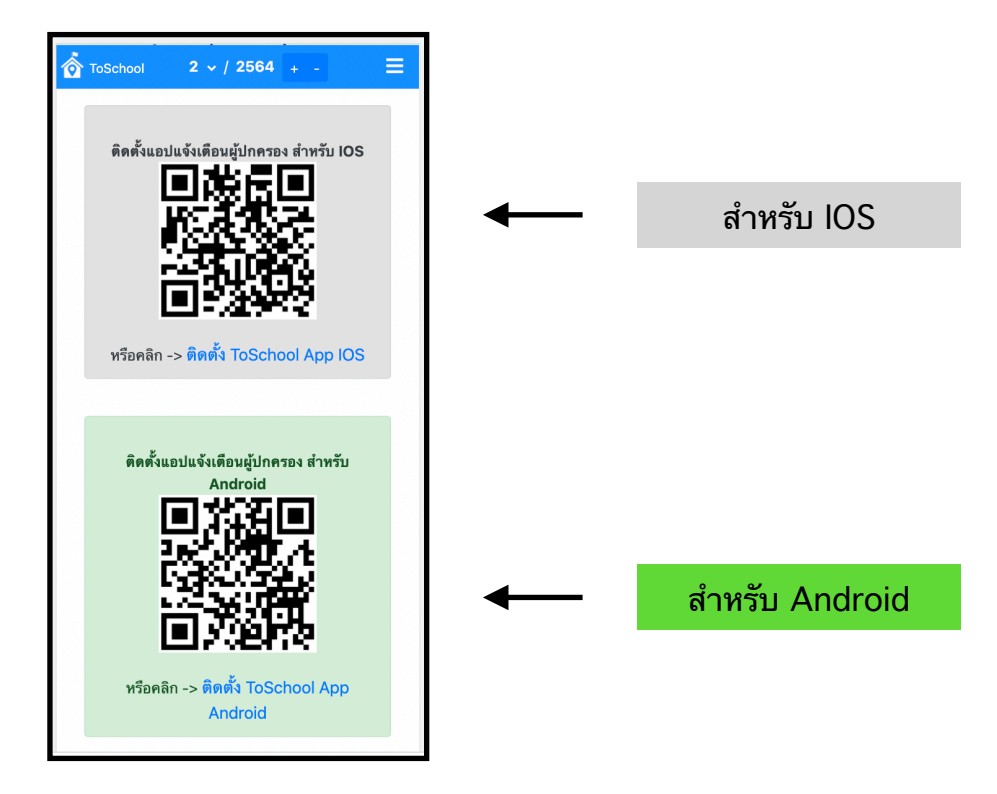

หรือ

### 2.เปิดแอป

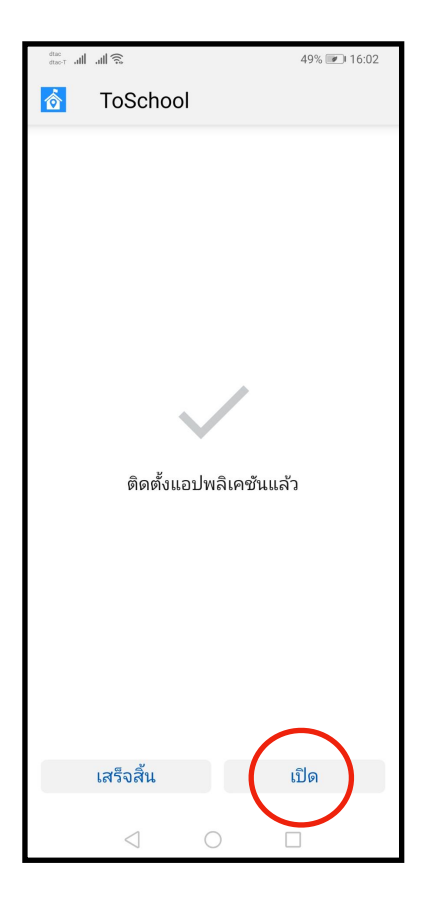

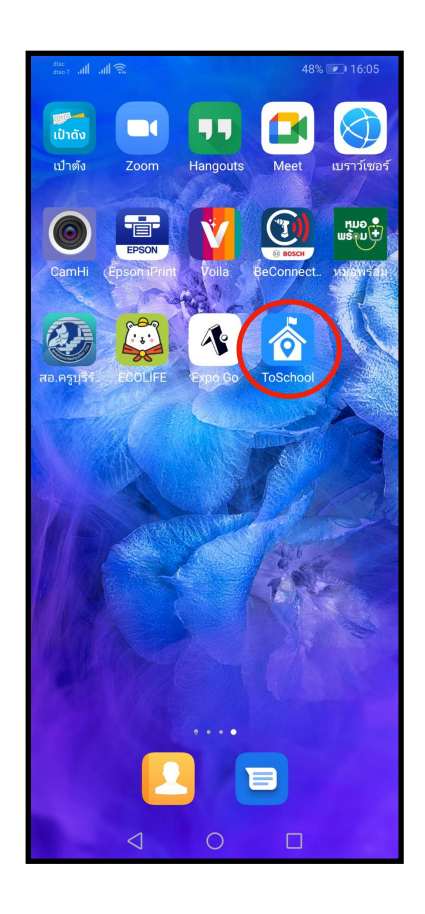

### 3.ลงทะเบียน

| <sup>dtac</sup> t all , all 🛜 52% 💌 15:30                                            |                                              |                                                                |        |
|--------------------------------------------------------------------------------------|----------------------------------------------|----------------------------------------------------------------|--------|
| เพิ่มขนาดข้อความ 🌙                                                                   | <sup>®®</sup> வி. வி. கி. 48% <b>ு</b> 16:17 |                                                                |        |
| ลงทะเบียน                                                                            | เพิ่มขนาดข้อความ 🕖                           | tae atao atal atal ͡s 48% ♥♪                                   | 16:18  |
| กรุณากรอกข้อมูลบุตรหลานของท่าน                                                       | ลงทะเบียน                                    | เพิ่มขนาดข้อความ 🤍                                             |        |
|                                                                                      | กรุณากรอกข้อมูลบุตรหลานของท่าน               | ลงทะเบียน                                                      |        |
| זאבו בפנ חני או אפי דשאר.                                                            | รหัสประจำตัวประชาชน*                         | กรุณากรอกข้อมูลบุตรหลานของท่าเ                                 | น      |
|                                                                                      | 1612345678901                                | รหัสประจำตัวประชาชน*                                           |        |
| จังหวัด*                                                                             | 5 m 5 m                                      | 1612345678901                                                  |        |
| โปรดเลือก 🗸                                                                          | 92K 10^                                      | รี้ ถึงเห็นออรอ ของเสียน                                       |        |
| โรงเรียน*                                                                            | บุรีรัมย์ 🗸                                  | อนอนป เวลงทะเบอน 🗸                                             |        |
| โปรดเลือก 🗸                                                                          | โรงเรียน*                                    | คุณต้องการยืนยันการลงทะเบียน<br>- ของ                          | J      |
|                                                                                      | ปหุมพิมาน 🗸                                  | โสรยา สุรมณีธรรม์<br>ใส่หลือให่ว                               |        |
| 🔗 ยืนยัน                                                                             |                                              | נאגא פגעגא<br>נאגא פגעגא                                       |        |
|                                                                                      | 🕑 ยนยน                                       | ยกเลิก ตกลง                                                    |        |
|                                                                                      |                                              |                                                                |        |
|                                                                                      |                                              |                                                                |        |
| $\frown$                                                                             |                                              |                                                                |        |
| №         №         +0         №           №         №         №         №         № |                                              |                                                                |        |
|                                                                                      |                                              | A 00 40 F                                                      |        |
|                                                                                      | $\triangleleft$ $\bigcirc$ $\Box$            | เป <i>ิร์</i> ไ<br>หน้าหลัก ติดตาม <mark>ลงทะเบียน</mark> ติดต | ต่อเรา |
|                                                                                      |                                              | $\triangleleft$ $\bigcirc$ $\Box$                              |        |

หมายเหตุ ลงทะเบียนได้มากกว่า 1 คน

## 4.รับการแจ้งเตือน

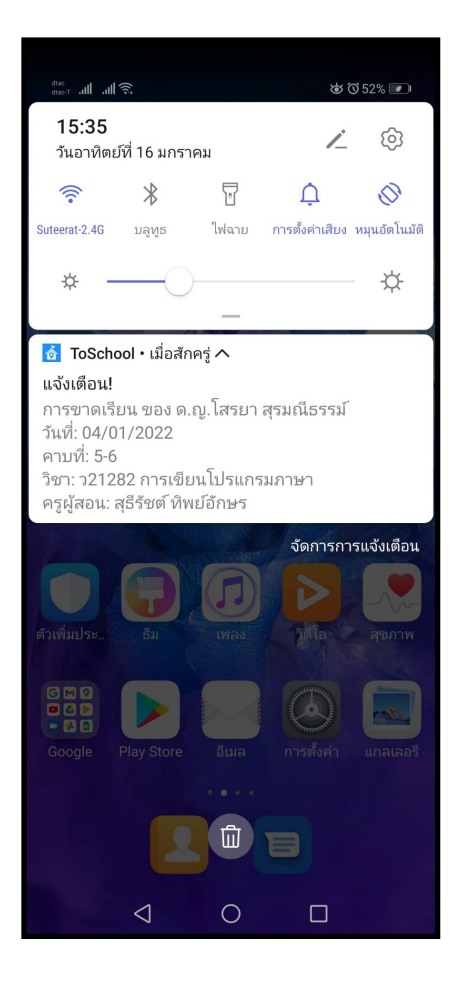

### หรือ

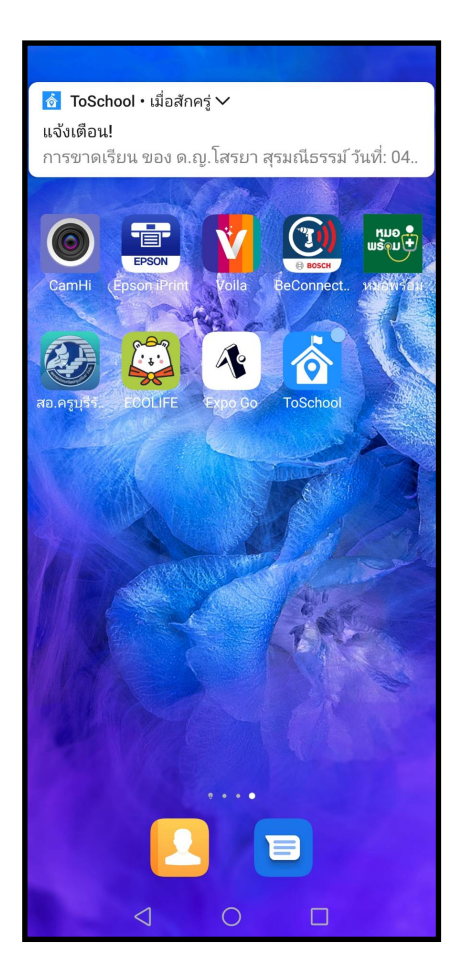

#### หรือ

| dtac<br>dtac-T .all .all                                                   | (((;                                                                                      | 5                                                           | 1% 💌 15:40 |
|----------------------------------------------------------------------------|-------------------------------------------------------------------------------------------|-------------------------------------------------------------|------------|
|                                                                            | เพิ่มขนาดข้                                                                               | อความ 🕖                                                     |            |
| การเ<br>แจ้งเด็<br>สุรมถ์<br>วันที่:<br>คาบที่<br>วิชา:<br>ภาษา<br>ครูผู้ส | เจ้งเตือนล<br>iอน: การขา<br>iธรรม์<br>04/01/202:<br>: 5-6<br>ม21282 การ<br>เอน: สุธีรัชต์ | ง่าสุด<br>ดเรียน ของโส<br>2<br>เเขียนโปรแกร<br>า์ทิพย์อักษร | รม         |
| หน้าหลัก                                                                   | ເຈີດຫາມ                                                                                   | + <mark>0</mark><br>ลงทะเบียน                               | ติดต่อเรา  |
|                                                                            | $\triangleleft$                                                                           | 0 🗆                                                         |            |

#### 5.ติดตาม ตรวจสอบประวัติการขาดลา และคะแนนพฤติกรรม

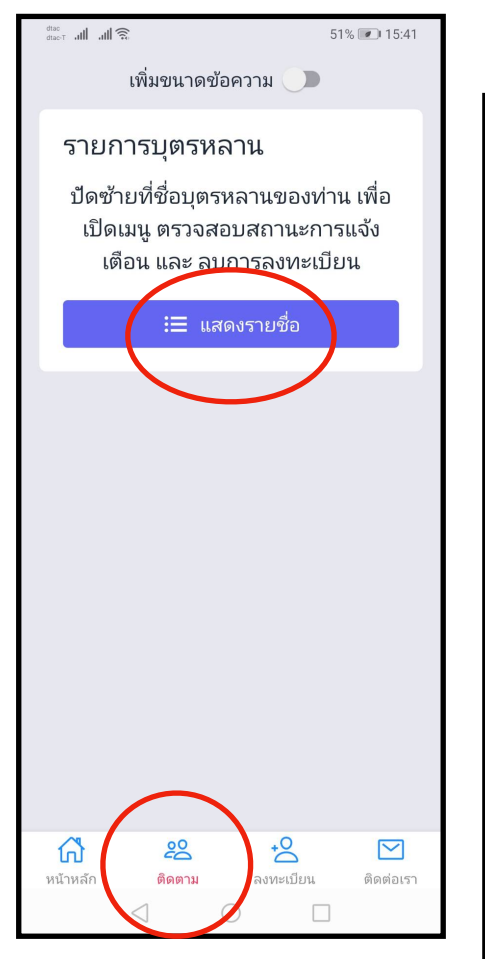

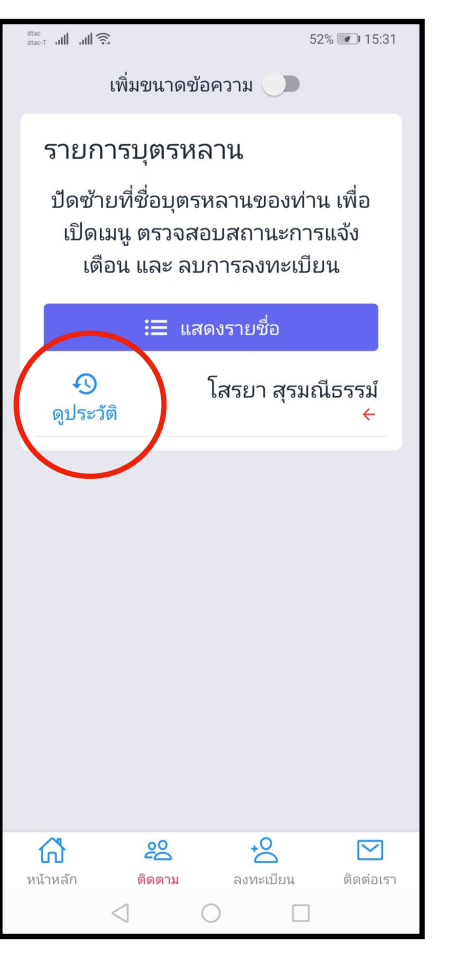

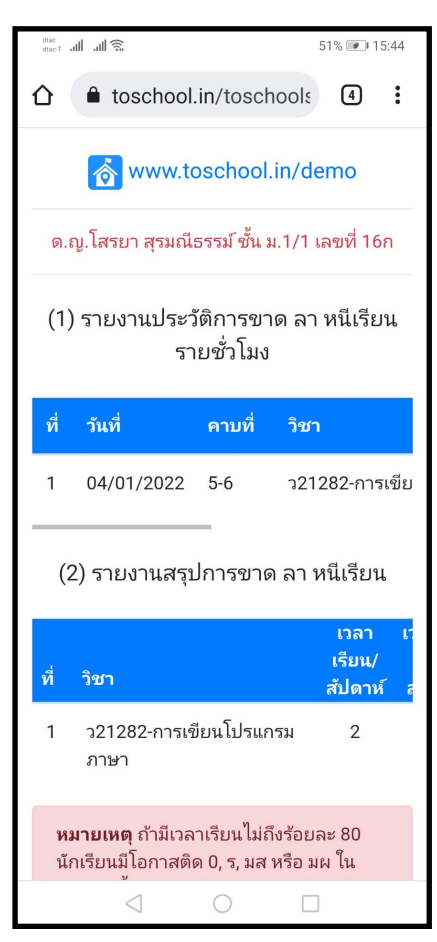

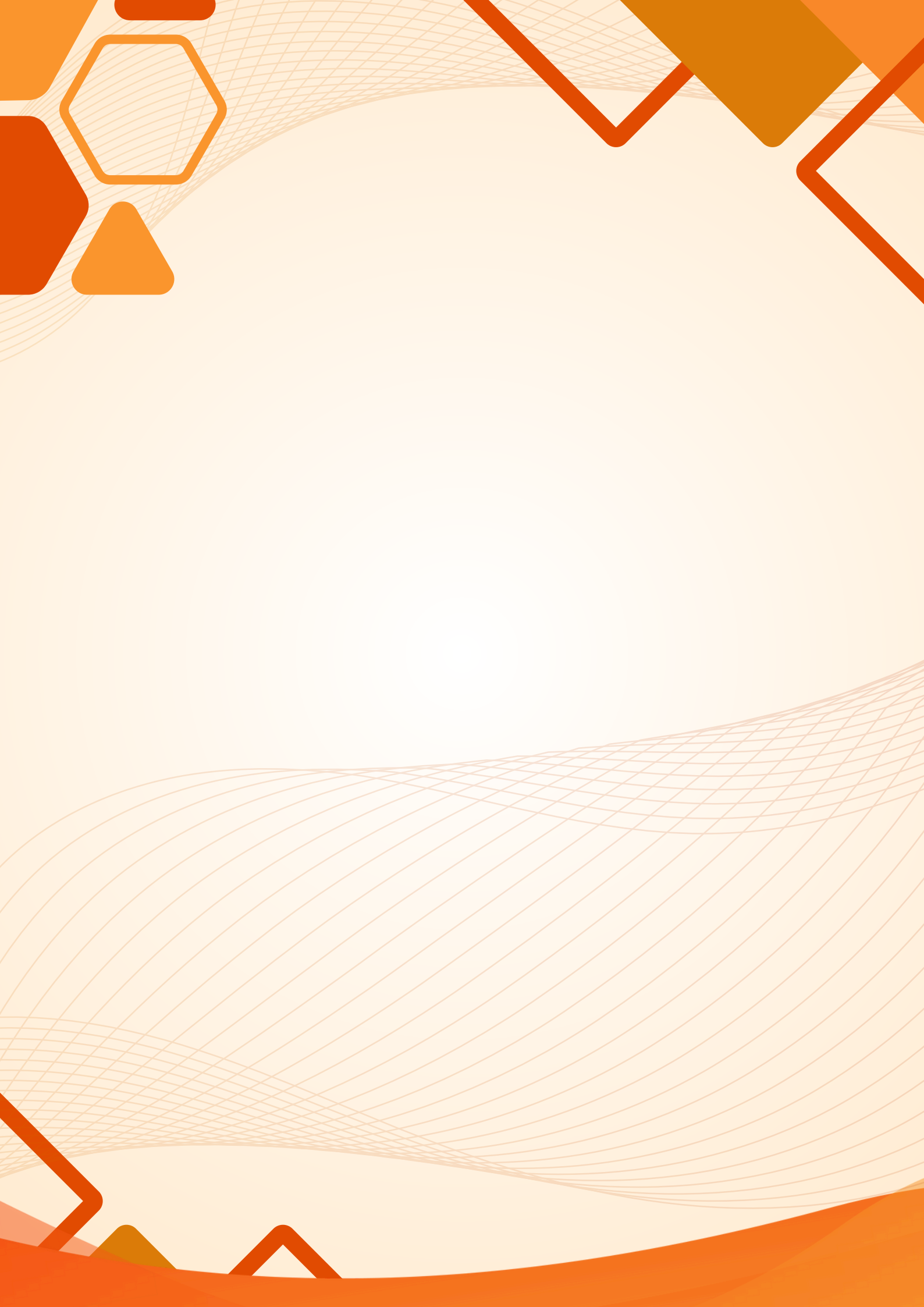